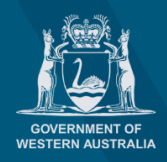

planningonline

# User Registration Guide for Planning Online

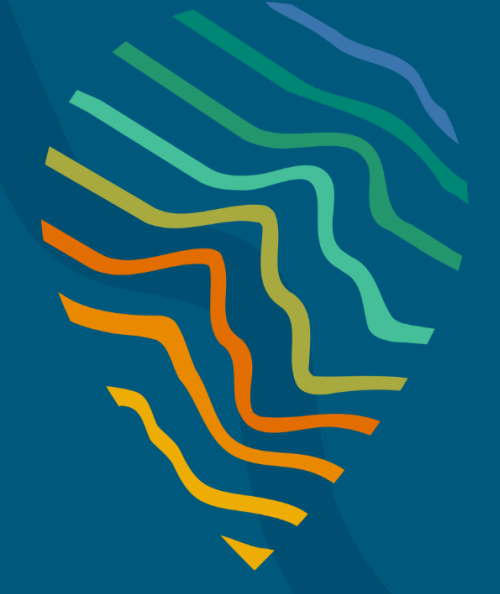

#### **Planning Online portal enquiries**

Phone: Email: +61 8 6551 8002 and select option "2" posupport@dplh.wa.gov.au

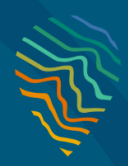

#### Summary

This guide details the steps required for applicants and referral agents when initially registering to use Planning Online. There are instructions on how to register using any one of the following Identity Providers:

- Facebook
- Google, or
- MyGovID

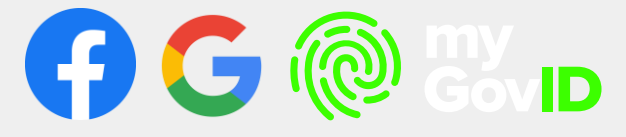

When signing in, the user will be directed to the provider of their choice.

**INFO ABOUT FACEBOOK** – If this option doesn't work for you, please try one of the other options to register.

Open the Planning Online website https://planningonline.dplh.wa.gov.au/ to continue

### **Identity Providers**

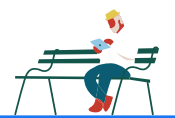

## **Register/Sign in with Facebook**

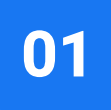

Open the <u>Planning Online</u> website. This will take you to the Planning Online Portal Welcome page.

Select **Sign In or Register** or click the **Sign in** button located in the ribbon in the top right corner.

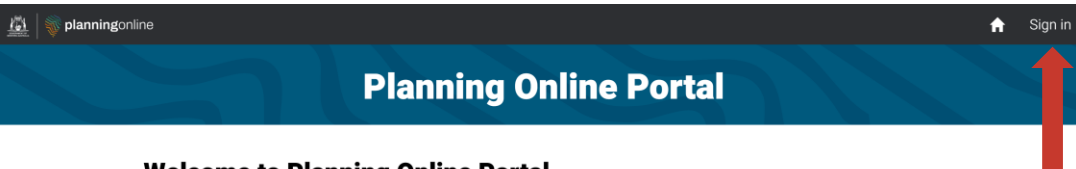

#### Welcome to Planning Online Portal

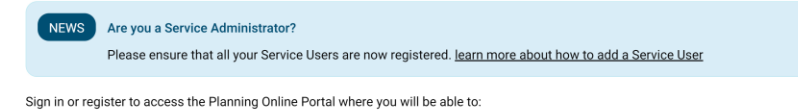

Lodge Applications for Land Use Planning

- View the progress of your applications
- Update your contact details

Have questions or need advice? Contact our Planning Online team by calling (08) 6551 8002 or email support at posupport@dplh.wa.gov.au

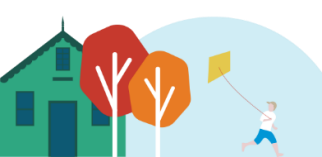

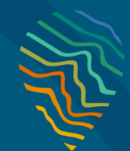

### **Identity Providers**

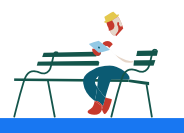

## **Register/Sign in with Facebook**

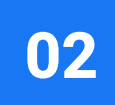

On the Sign in or register page select Sign in or Register.

| 🚊 🛛 🐳 planning | gonline                                                                                               |                                                          | 🏫 Sign in |
|----------------|----------------------------------------------------------------------------------------------------|----------------------------------------------------------|-----------|
|                | Planning C                                                                                            | Online Portal                                            |           |
|                | Sign in or Register                                                                                   |                                                          |           |
|                | Sign in to Planning Online to start managing your applications. Are yo                                | u a new user? Follow our <u>User Guide</u>               |           |
|                | Access the Portal                                                                                     | Department Staff Sign in                                 |           |
|                | Use your digital identity or email address (via Google) to access or<br>register for Planning Online. | DPLH Staff sign in to manage applications and referrals. |           |
|                | Sign in or Register                                                                                   | Sign in                                                  |           |

## 03

On the Government of **Western Australia Identity Exchange** page select **Log in** on the **Facebook** card.

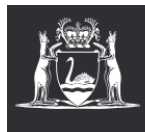

Government of Western Australia Identity Exchange

#### Log in

Please log in or register using one of the following options:

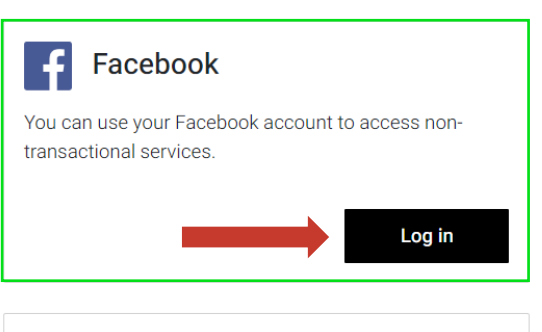

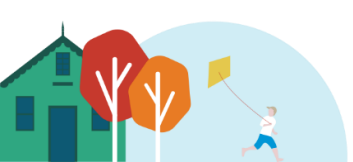

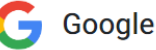

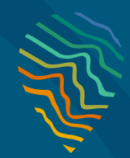

#### **Identity Providers**

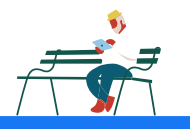

### **Register/Sign in with Facebook**

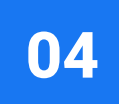

When directed to the Facebook Log in page, enter your **email address** or **phone number** and **password** OR **Create new account**. Select **Log in** once credentials have been entered. If you have created a new account, you will be directed to the same page as a user who has selected log in on account creation.

| facebook | Create New Account            |   |
|----------|-------------------------------|---|
|          |                               |   |
|          | Log in to Facebook            |   |
|          | test.user@test.com            |   |
|          | Log In                        | ( |
|          | Forgation account?            |   |
| -        | Create new account<br>Not now |   |
|          |                               |   |

05

When redirected to **Government of Western Australia Identity Exchange** consent page please read carefully and select **Consent** to continue.

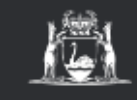

Government of Western Australia Identity Exchange

#### Your consent

To continue with this service we need to share these details with the WA Government Service.

#### I consent to sharing my personal details:

- TDIF Core details
- Phone Number
- Address
- Date of birth
- Last name
- Given name
- Email

Cancel

By giving consent you agree to our Privacy statement

Consent

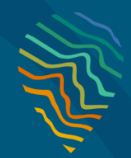

### **Identity Providers**

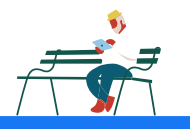

### **Register/Sign in with Facebook**

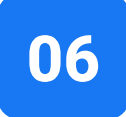

On the **User Registration** page, enter your **Given name(s)** and **Family name** and then enter a **Contact email** which will be used for all communication relating to Planning Online.

Once you have entered select Send verification code.

| Planning Online                      |  |
|--------------------------------------|--|
| Home / User Registration             |  |
| User Registration                    |  |
| Please provide the following details |  |
| Given name(s)                        |  |
| Georgie                              |  |
| Family name                          |  |
| Clark                                |  |
| Contact email                        |  |
|                                      |  |
|                                      |  |
| Send verification code               |  |
| Cancel                               |  |

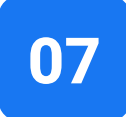

On selecting **Send verification code**, you will receive a code in your provided contact email account. Enter this one-time-use code and select **Verify code**. If there is an issue with your code, select **Send new code**.

| Planing Online                             |
|--------------------------------------------|
| Home / User Registration                   |
| Enter verification code                    |
| Enter the code sent to your contact email. |
| Contact email                              |
| jevebop441@hondabbs.com                    |
| Verification code                          |
|                                            |
| Verify code                                |
| Send new code                              |
| Cancel                                     |

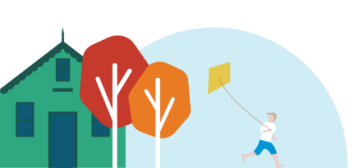

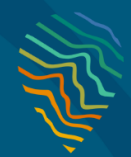

### **Identity Providers**

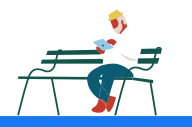

## **Register/Sign in with Facebook**

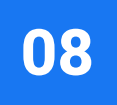

When the code is verified select **Create**. This will complete the registration process. You will now have access to **Planning Online**.

To log into Planning Online anytime in the future, just complete steps 1 - 4.

Steps 5 onwards are only required for initial registration.

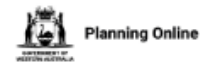

Home / User Registration

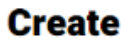

E-mail address verified. You can now continue.

Contact email

jevebop441@hondabbs.com

Change email

Create

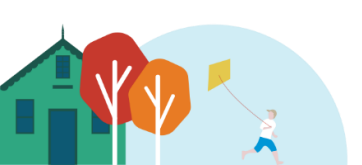

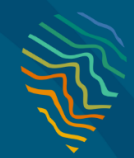

### **Identity Providers**

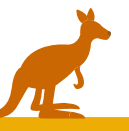

## **Register/Sign in with Google**

01

Open the <u>Planning Online</u> website. This will take you to the Planning Online Portal Welcome page.

Select **Sign In or Register** or click the **Sign in** button located in the ribbon in the top right corner.

| Are you a Service Administrator?<br>Please ensure that all your Service Users are now register to access the Planning Online Portal where you<br>ge Applications for Land Use Planning<br>of the progress of your applications<br>ate your contact details<br>stions or need advice? Contact our Planning Online tear<br>ti@dplh.wa.gov.au<br>rRegister                                     | rtal<br>egistered. <u>learn more about how to add a Service User</u><br>will be able to:<br>n by calling (08) 6551 8002 or email support at<br>gn in or Register.                                                  |                                                                                                    |
|----------------------------------------------------------------------------------------------------|----------------------------------------------------------------------------------------------------|----------------------------------------------------------------------------------------------------|
| Are you a Service Administrator?<br>Please ensure that all your Service Users are now re-<br>register to access the Planning Online Portal where you<br>ge Applications for Land Use Planning<br>the progress of your applications<br>ate your contact details<br>stions or need advice? Contact our Planning Online tear<br>ti@dplh.wa.gov.au<br>rRegister<br>n or register page select Si | egistered. <u>learn more about how to add a Service User</u><br>1 will be able to:<br>n by calling (08) 6551 8002 or email support at<br><b>gn in or Register</b> .                                                |                                                                                                    |
| register to access the Planning Online Portal where you<br>ge Applications for Land Use Planning<br>v the progress of your applications<br>ate your contact details<br>stions or need advice? Contact our Planning Online tear<br>1@dplh.wa.gov.au                                                                                                    | n by calling (08) 6551 8002 or email support at<br><b>gn in or Register</b> .                                                                                                    |                                                                                                    |
| stions or need advice? Contact our Planning Online tear<br>t@dplh.wa.gov.au<br>r Register                                                                                                    | n by calling (08) 6551 8002 or email support at<br>gn in or Register.                                                                                                    |                                                                                                    |
| r Register                                                                                                    | gn in or Register.                                                                                                    |                                                                                                    |
| Diamaian                                                                                                    |                                                                                                    | ÷                                                                                                    |
| Planning                                                                                                    | Online Portal                                                                                                    |                                                                                                    |
| IGN IN OF REGISTER                                                                                                    | you a new user? Follow our <u>User Guide</u>                                                                                                    |                                                                                                    |
| Access the Portal                                                                                                    | Department Staff Sign in                                                                                                    |                                                                                                    |
| Use your digital identity or email address (via Google) to access or<br>egister for Planning Online.                                                                                                    | DPLH Staff sign in to manage applications and referrals.                                                                                                    |                                                                                                    |
|                                                                                                    | Planning Gign in or Register (in the Planning Online to start managing your applications. Are Access the Portal Use your digital identity or email address (via Google) to access or register for Planning Online. | End of the point of the point of the po |

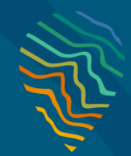

### **Identity Providers**

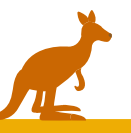

## **Register/Sign in with Google**

## 03

On the Government of **Western Australia Identity Exchange** page select **Log in** on the **Google** card.

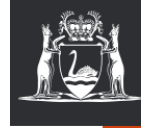

Government of Western Australia Identity Exchange

#### Log in

Please log in or register using one of the following options:

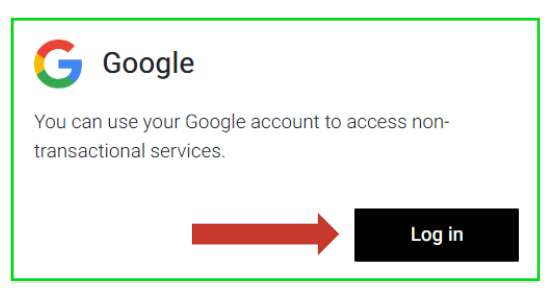

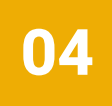

When directed to Google's sign in page, enter your **email** and select **Next**. Enter password when prompted then select **Next** to continue. There is the option to create an account using **Create** account if required.

| Sign in                                                                                                    | Welcome                                                                                                    |
|----------------------------------------------------------------------------------------------------|----------------------------------------------------------------------------------------------------|
| to continue to digital.wa.gov.au                                                                                                    | ( daniel.sixsmith@insight.com                                                                                        |
| Email or phone                                                                                                    | Street                                                                                                    |
| Forgot email?                                                                                                    | Linter your password                                                                                                 |
| To continue, Google will share your name, email address,<br>language preference, and profile picture with<br>digital wa goy au Before usion this app, you can review | Show password                                                                                                    |
| digital.wa.gov.au's privacy policy and terms of service.                                                                                                    | To continue, Google will share your name, email address<br>language preference, and profile picture with             |
| Create account Next                                                                                                    | digital.wa.gov.au. Before using this app, you can review<br>digital.wa.gov.au's privacy policy and terms of service. |
|                                                                                                    | Forgot password? Next                                                                                                |

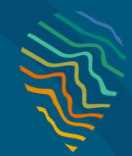

### **Identity Providers**

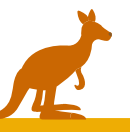

## **Register/Sign in with Google**

## 05

When redirected to Government of Western Australia Identity Exchange consent page please read carefully and select Consent to continue.

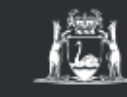

Government of Western Australia **Identity Exchange** 

#### Your consent

To continue with this service we need to share these details with the WA Government Service

#### I consent to sharing my personal details:

- TDIF Core details
- Phone Number
- Address
- · Date of birth
- Last name
- · Given name
- Email

By giving consent you agree to our Privacy statement

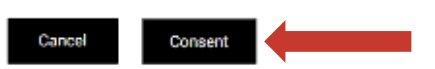

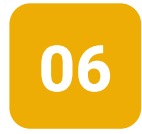

On the User Registration page, enter your Given name(s) and Family name and then enter a Contact email which will be used for all communication relating to Planning Online.

Once you have entered select Send verification code.

.

| Planning Online                      |
|--------------------------------------|
| Home / User Registration             |
| User Registration                    |
| Please provide the following details |
| Given name(s)                        |
| Georgie                              |
| Family name                          |
| Clark                                |
| Contact email                        |
|                                      |
|                                      |
| Send verification code               |

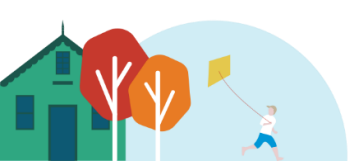

Cancel

8

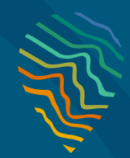

### **Identity Providers**

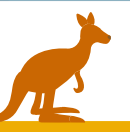

## **Register/Sign in with Google**

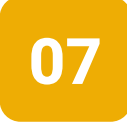

On selecting **Send verification code**, you will receive a code in your provided contact email account. Enter this one-time-use code and select **Verify code**. If there is an issue with your code, select **Send new code**.

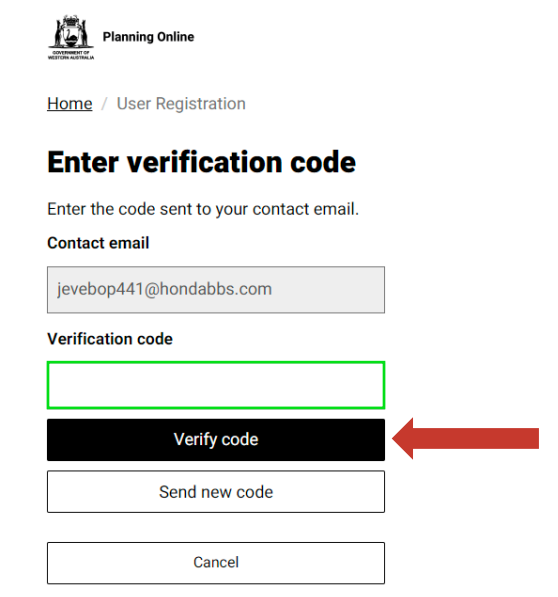

08

When the code is verified select **Create**. This will complete the registration process. You will now have access to **Planning Online**.

To log into Planning Online anytime in the future, just complete steps 1 - 4.

Steps 5 onwards are only required for initial registration.

iشار ا

| Planning Online                                                    |
|--------------------------------------------------------------------|
| Home / User Registration                                           |
| Create                                                             |
| E-mail address verified. You can now<br>continue.<br>Contact email |
| jevebop441@hondabbs.com                                            |
| Change email                                                       |
| Create                                                             |
| Cancel                                                             |

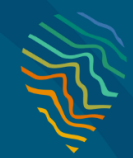

### **Identity Providers**

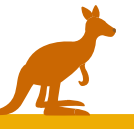

## **Register/Sign in with Google**

#### Important to note: We recommend setting up a Google account using your work email address.

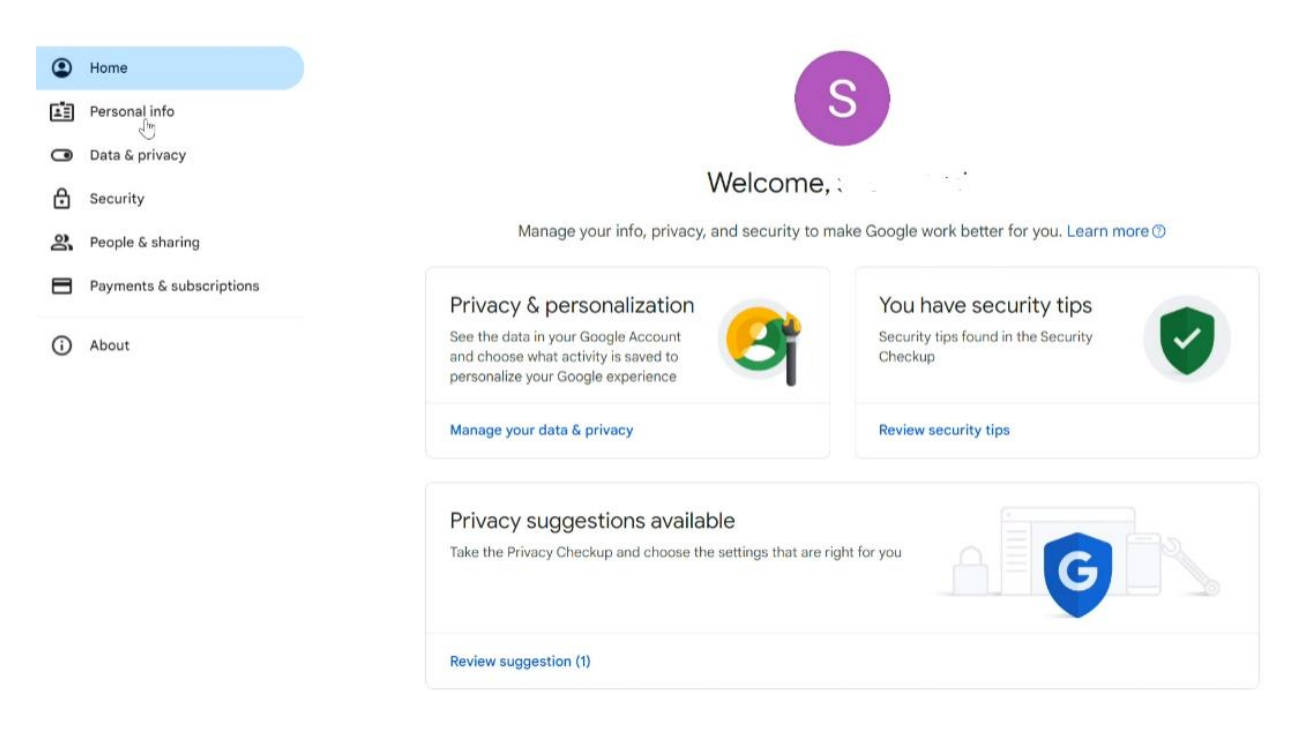

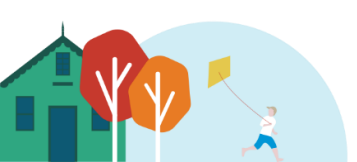

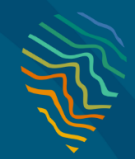

### **Identity Providers**

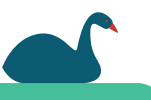

## **Register/Sign in with MyGovID Identity**

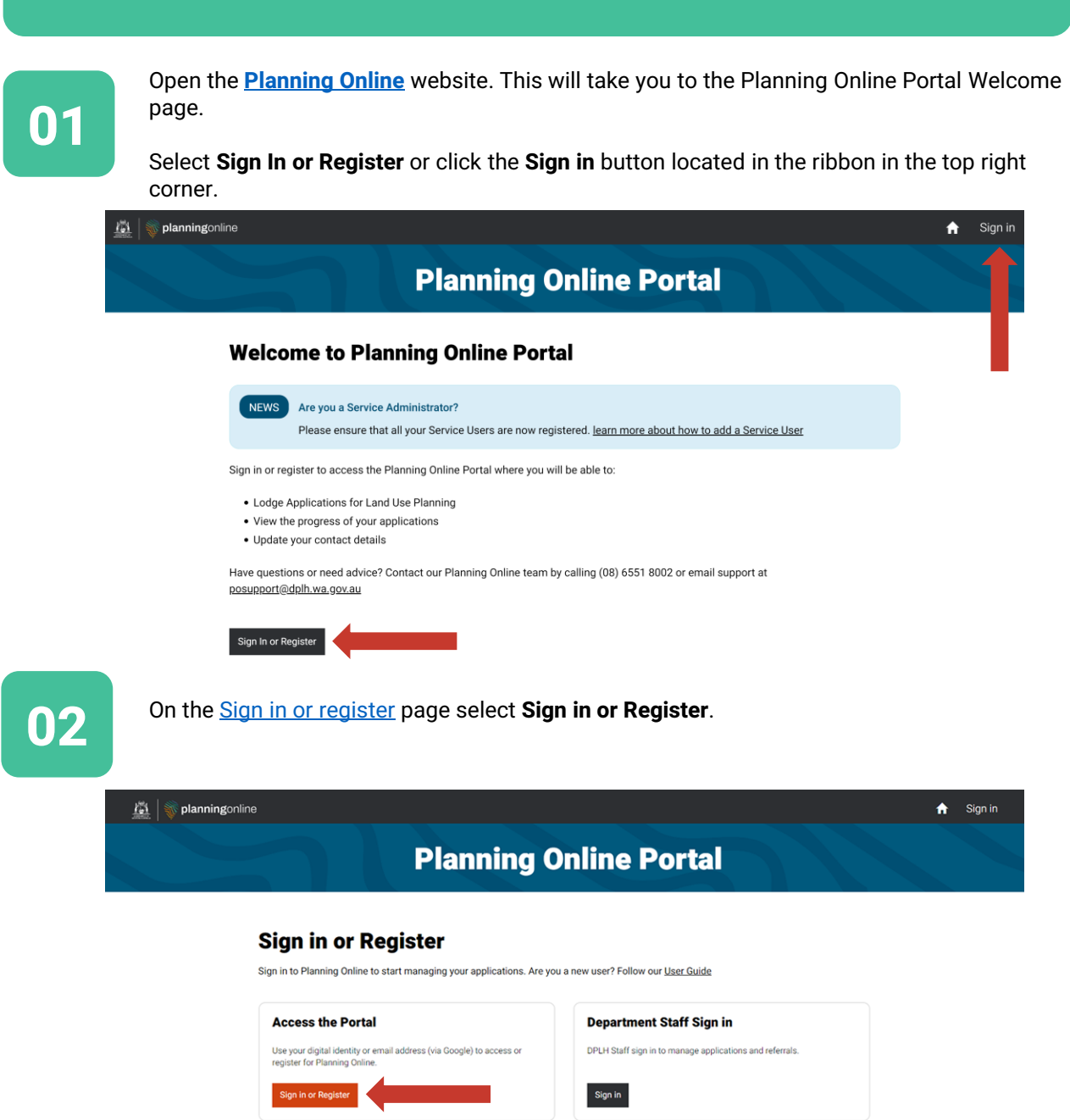

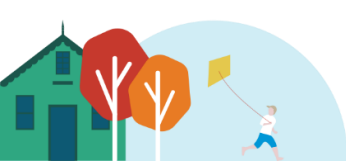

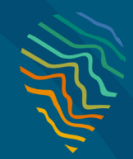

### **Identity Providers**

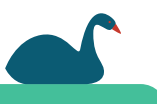

## **Register/Sign in with MyGovID Identity**

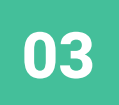

On the Government of **Western Australia Identity Exchange** page select **Log in** on the **Digital Identity** card.

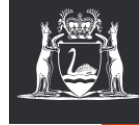

Government of Western Australia Identity Exchange

#### Log in

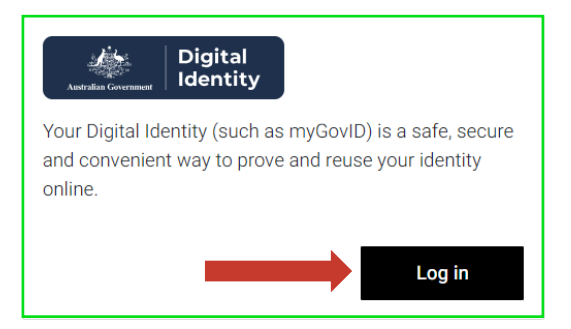

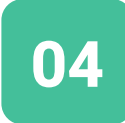

Select mygovid.

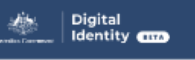

#### Select your identity provider

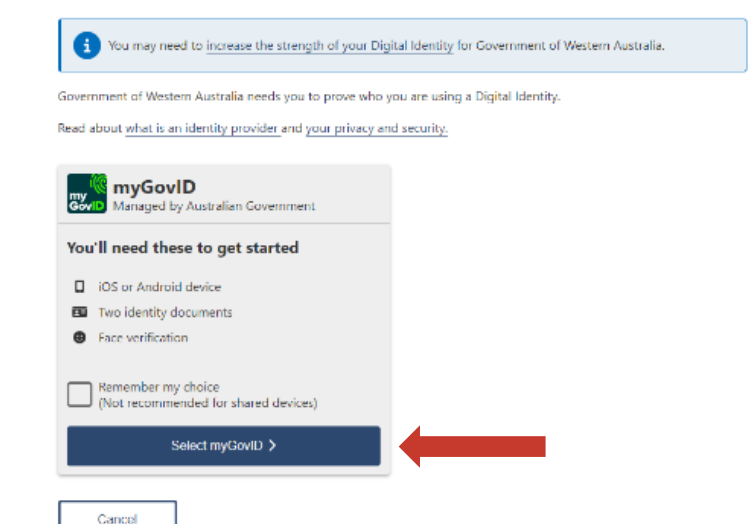

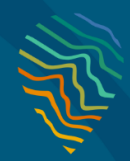

### **Identity Providers**

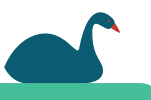

## **Register/Sign in with MyGovID Identity**

## 05

On the myGovID page enter your myGovID email and select Login. A code will appear on your screen. Open your myGovId mobile app and enter the code on the screen. This will verify your identity. Depending on your internet quality, you will be directed to the Digital Identity Consent page within a few minutes.

| Anterna Contract                                                                                                    |        |
|----------------------------------------------------------------------------------------------------|--------|
| Don't have the myGovID app?         Create a myGovID to prove who you are and log in to online services.         Find out how to <u>satup your myGovID d</u> .         Image: A myGovID to prove who you are and log in to online services.         Image: A myGovID to prove who you are and log in to online services.         Image: A myGovID to prove who you are and log in to online services.         Image: A myGovID to prove who you are and log in to online services.         Image: A myGovID to prove who you are and log in to online services.         Image: A myGovID to prove who you are and log in to online services. |        |
| 3. Come back and log in                                                                                                    |        |
| Aiready have the myGovID app?<br>Log in with your myGovID email to continue.                                                                                                    |        |
| myGovID emeil                                                                                                    | Login  |
| Remember me                                                                                                    | Cancel |
|                                                                                                    |        |

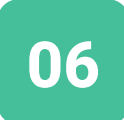

Once redirected to the Digital Identity Consent page, please read carefully and select Consent to continue.

#### Your consent

| To continue, you'll need to give your consent to share the following details with Government of Western Australia - Sys                                                                                                    |                                                              |  |  |  |
|----------------------------------------------------------------------------------------------------|--------------------------------------------------------------|--|--|--|
| Test.<br>Find out more about giving your consent.                                                                                                    |                                                              |  |  |  |
|                                                                                                    |                                                              |  |  |  |
| The second second secon |                                                              |  |  |  |
| Your details                                                                                                    | ^                                                            |  |  |  |
| Family name                                                                                                    | Anderson                                                     |  |  |  |
| Given name(s)                                                                                                    | Lucinda                                                      |  |  |  |
| Date of birth                                                                                                    | 12 January 1970                                              |  |  |  |
| Email                                                                                                    | IAMyGovID12@test.gov.au                                      |  |  |  |
|                                                                                                    |                                                              |  |  |  |
| Remember my consent (ontional)                                                                                                    |                                                              |  |  |  |
| Do you want us to remember your consent to share these details from myGovID with Government of Western                                                                                                    |                                                              |  |  |  |
| Australia - Sys Test? You can withdraw your consent at any time.                                                                                                    |                                                              |  |  |  |
| Yes, and don't ask me again.                                                                                                    |                                                              |  |  |  |
| You can view your Digital Identity history                                                                                                    | and manage consent settings on the Digital Identity website. |  |  |  |
| Coursed                                                                                                    |                                                              |  |  |  |

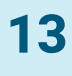

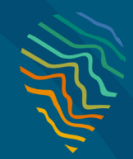

### **Identity Providers**

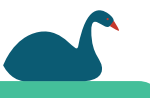

## **Register/Sign in with MyGovID Identity**

## 07

You will now be redirected to **Government of Western Australia Identity Exchange** consent page. Please read carefully and select **Consent** to continue.

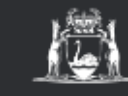

Government of Western Australia Identity Exchange

#### Your consent

To continue with this service we need to share these details with the WA Government Service

#### I consent to sharing my personal details:

- TDIF Core details
- · Phone Number
- Address
- Date of birth
- Last name
- Given name
- Email

By giving consent you agree to our Privacy statement

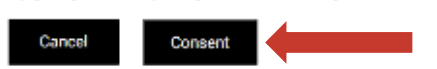

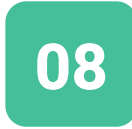

On the User Registration page, enter your Given name(s) and Family name and then enter a Contact email which will be used for all communication relating to Planning Online.

Once you have entered select Send verification code.

ω.

| Planning Online                      |
|--------------------------------------|
| Home / User Registration             |
| User Registration                    |
| Please provide the following details |
| Given name(s)                        |
| Georgie                              |
| Family name                          |
| Clark                                |
| Contact email                        |
|                                      |
|                                      |

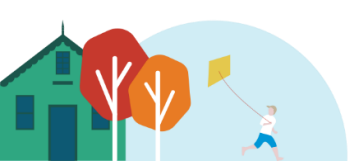

#### Send verification code

Cancel

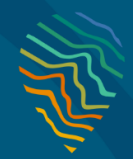

### **Identity Providers**

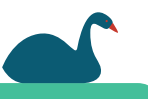

## **Register/Sign in with MyGovID Identity**

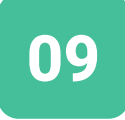

On selecting **Send verification code**, you will receive a code in your provided contact email account. Enter this one-time-use code and select **Verify code**. If there is an issue with your code, select **Send new code**.

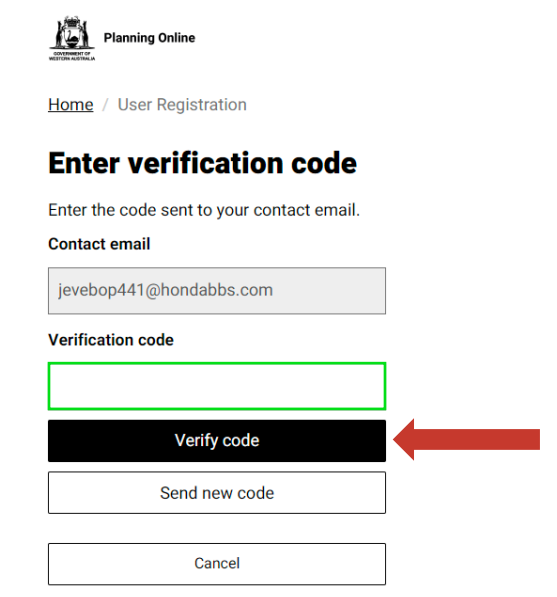

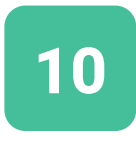

When the code is verified select **Create**. This will complete the registration process. You will now have access to **Planning Online**.

To log into Planning Online anytime in the future, just complete steps 1 - 4.

Steps 5 onwards are only required for initial registration.

iشار ا

| Planning Online                                                    |
|--------------------------------------------------------------------|
| Home / User Registration                                           |
| Create                                                             |
| E-mail address verified. You can now<br>continue.<br>Contact email |
| jevebop441@hondabbs.com                                            |
| Change email                                                       |
| Create                                                             |
| Cancel                                                             |